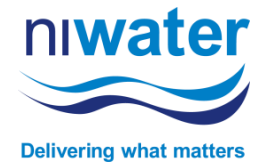

## **SIGNING AN ARTICLE 161 AGREEMENT**

| Focused Other Unread; By Categories ∽ ↓                                                                                                | Signature requested on "Article 161 Agreement AR2400014 01"                                                                                                    |
|----------------------------------------------------------------------------------------------------|----------------------------------------------------------------------------------------------------|
| ✓ (none)     Stuart McQueen via Adobe Acrobat Signature requested on "Article 161 Agreement @ cAUTOR his is not an 11 Water email - D0 | Stuart McQueen via Adobe Acrobat Sign < adobesign@adobesign.com><br>To McQueen, Stuart<br>① If there are problems with how this message is displayed, dick here to view it in a web browser.                                                                                                    |
| ·i                                                                                                    | CAUTION: This is not an NI Water email - DO NOT Reply, Open any attachments or Click any links unless you know this email is safe.                                                                                                    |
|                                                                                                    | northern indand<br>water<br>Extension and antime                                                                                                    |
|                                                                                                    | Stuart McQueen requests your signature on Article 161 Agreement AR2400014_01                                                                                                    |
|                                                                                                    | Review and sign                                                                                                    |
|                                                                                                    | Please review and complete this document.                                                                                                    |
|                                                                                                    | NI Water lawfully processes your personal information in association with above as detailed within our Privacy Notice.<br>https://www.niwater.com/privacy/#d365                                                                                                    |
|                                                                                                    | STUART MCQUEEN<br>Stuart.mcqueen@niwater.com                                                                                                    |
|                                                                                                    | After you sign and Stuart McQueen, <b>stuart.mcqueen@niwater.com</b> ,<br><b>stuart.mcqueen@niwater.com</b> and <b>stuart.mcqueen@niwater.com</b> complete<br><b>Article 161 Aercement AR2400014 01.</b> all parties will receive a final PDF copy.                                                                                                    |
| Adobe Sign Unread; By Categories ∨ ↓                                                                                                   | Your signature is required on Article 161 Agreement AR2400014 01                                                                                                    |
| ✓ (none)     Adobe Sign     Your signature is required on Article 161 Agre     Ø∈AUT00E This is not an IN Water email - DO             | Adobe Sign <adobesign@adobesign@adobesign.com><br/>To McDueen, Stuat<br/>() if there are problems with how this message is displayed, click here to view it in a web browser.</adobesign@adobesign@adobesign.com>                                                                                                    |
|                                                                                                    | CAUTION: This is not an NI Water email - DO NOT Reply. Open any attachments or Click any links unless you know this email is safe.<br>Northern instand<br>water                                                                                                    |
|                                                                                                    | Please sign Article 161 Agreement AR2400014_01 Click here to review and sign Article 161 Agreement Click here to review and sign Article 161 Agreement Click here to review and sign Article 161 Agreement Click here to review and sign Article 161 Agreement Click here to review and sign Article 161 Agreement Click here to review and sign Article 161 Agreement Click here to review and sign Article 161 Agreement Click here to review and sign Article 161 Agreement Click here to review and sign Article 161 Agreement Click here to review and sign Article 161 Agreement Click here to review and sign Article 161 Agreement                                                                                                    |
|                                                                                                    | Image: State in the state in the state i |
|                                                                                                    | Image: Section 2016       Image: Section 2016       If you need to delegate this do not mathematical party for signature, please do not forward this email.         Image: Section 2016       Image: Section 2016       Image: Section 2016         Image: Section 2016       Image: Section 2016       Image: Section 2016         Image: Section 2016       Image: Section 2016       Image: Section 2016         Image: Section 2016       Image: Section 2016       Image: Section 2016         Image: Section 2016       Image: Section 2016       Image: Section 2016         Image: Section 2016       Image: Section 2016       Image: Section 2016         Image: Section 2016       Image: Section 2016       Image: Section 2016         Image: Section 2016       Image: Section 2016       Image: Section 2016         Image: Section 2016       Image: Section 2016       Image: Section 2016         Image: Section 2016       Image: Section 2016       Image: Section 2016         Image: Section 2016       Image: Section 2016       Image: Section 2016         Image: Section 2016       Image: Section 2016       Image: Section 2016         Image: Section 2016       Image: Section 2016       Image: Section 2016         Image: Section 2016       Image: Section 2016       Image: Section 2016         Image: Section 2016       Image: Section 2016       I                                                                                                    |
|                                                                                                    |                                                                                                    |
|                                                                                                    |                                                                                                    |

When you signature is required on an Article 161, you will receive an email from Adobe Sign which looks like the two samples above. To open the Adobe Sign version of the Article 161 Agreement, click on of the areas indicated in red.

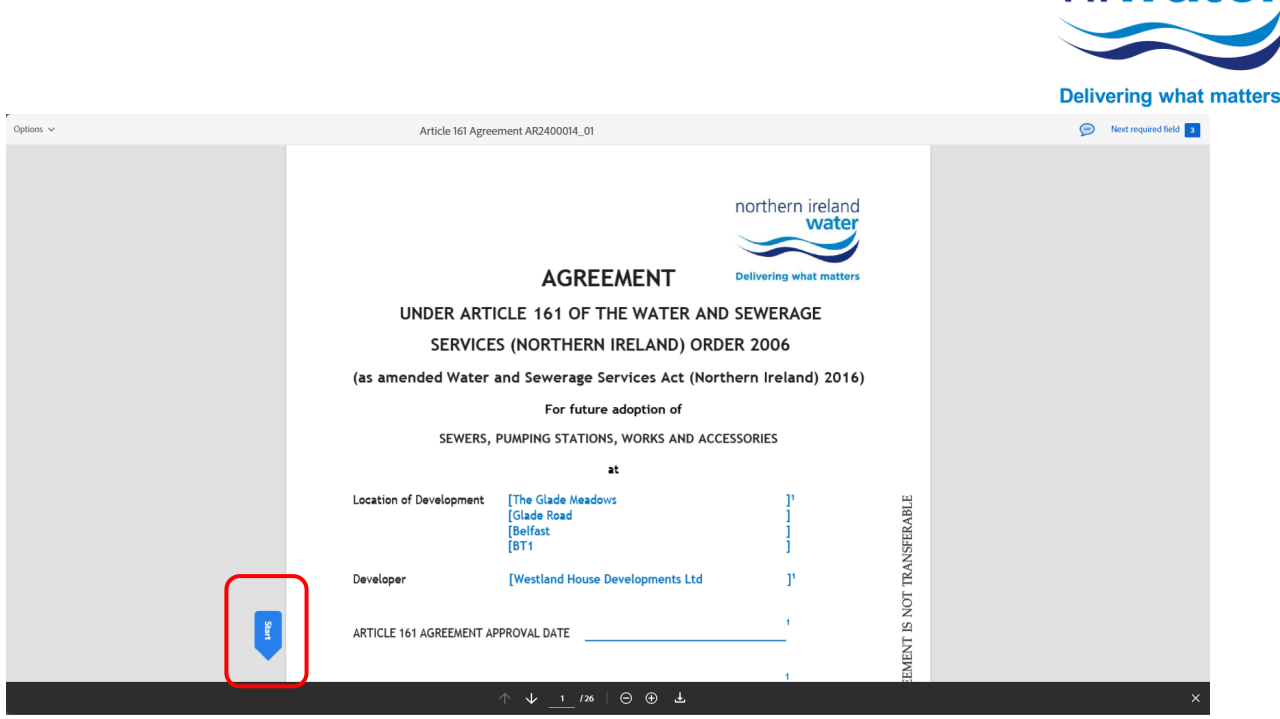

The Adobe Sign version of the Article 161 Agreement will open in an Internet Browser. There is a predetermined order for all signatures. To find section of the Agreement where you signature is required, click the blue 'Start' tag at the bottom of the screen.

You can also scroll through the document and see who has previously signed.

| Options ~ | Article 161 Agreement AR2400014_01                                                                                                    | Next required field 3 |
|-----------|----------------------------------------------------------------------------------------------------|-----------------------|
|           | "The Surety" L CASH BUND J * Tick if Cash Bond Security 🖾                                                                                                    |                       |
|           | 5 "The Underwriter": Northern Ireland Water Limited (which expression includes any contractor or contractors, agent<br>or agents for the time being appointed by the Underwriter to administer this Agreement) |                       |
|           | Key for completion - NI Water Limited (NWL) to complete all data at (1)<br>- Developer to complete all data at (2) inserting VA where not applicable                                                           |                       |
|           | IN WITNESS of which this Agreement inclusive of the schedules as listed has been duly executed by the parties:-                                                                                                |                       |
|           | FIRST SCHEDULE (Being provisions applicable to the Works) 1 2                                                                                                    |                       |
|           | SECOND SCHEDULE (Provisions applying to Diverted Sewers or Public Lateral Drains under N/A PL Clause 8 of the Agreement: Optional Clauses)                                                                     |                       |
|           | THIRD SCHEDULE Sewers for Adoption 6 - The Sewerage Underwriter Addendum 21                                                                                                    |                       |
|           | FOURTH SCHEDULE Rights and Covenants to be incorporated in a Deed of Grant of Easement 21 21                                                                                                    |                       |
|           | FIFTH SCHEDULE (Provisions applying to the adoption of sewers or lateral drains where the Works requires Temporary Wastewater Treatment Works under Clause 8A of this Agreement: N/A                           |                       |
| Nex       | SIGNED for and on behalf of 2 The Developer Click to Sign Signature Click here to sign V                                                                                                    |                       |
|           | Print Name                                                                                                    |                       |
|           | Position in company                                                                                                    |                       |
|           | Date                                                                                                    |                       |
|           | SIGNED for and on behalf of. <sup>1</sup> The Underwriter                                                                                                    |                       |
|           | Signature Authorised Officer                                                                                                    |                       |
|           | Print Name                                                                                                    |                       |
|           | Position in company NIWL Developer Services Manager                                                                                                    |                       |
|           | Date                                                                                                    |                       |
|           | Please note that if the Developer and Owner are different persons, or if there is drainage through an Adjacent<br>Owners land, their signatures are required on page 3.                                        |                       |
|           | ↑ ↓ <u>2</u> 126   ⊖ ⊕ <b>±</b>                                                                                                    | ×                     |

These fields that you are required to complete will be highlighted yellow and be indicated by asterisk. Click on the blank field to complete.

niwater

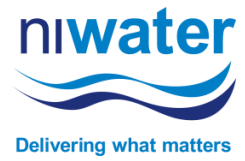

|      | Article 161 A               | greement AR2400014_01                                                    |  |
|------|-----------------------------|--------------------------------------------------------------------------|--|
|      | "IT<br>5 "Th<br>or a        | Type Traw Image Mobile , agent                                           |  |
|      |                             | (tuart McQuaan                                                           |  |
|      |                             |                                                                          |  |
|      |                             | Clear                                                                    |  |
|      |                             | <b>V</b>                                                                 |  |
|      |                             | Close Apply 2                                                            |  |
|      | Optional Clauses)           | borary Wastewater Treatment Works under Clause 8A of this Agreement: N/A |  |
|      | SIGNED for and on behalf of | . <sup>2</sup> The Developer                                             |  |
| Next | Signature                   | Shudhish<br>Startistown (MSDR)                                           |  |
|      | Print Name                  |                                                                          |  |
|      | Position in company         |                                                                          |  |

You can sign by typing your name and clicking 'Apply' to add to the Agreement.

|      | Article 161 Ag                                 | reement AR2400014_01            |             |          |  |
|------|------------------------------------------------|---------------------------------|-------------|----------|--|
|      | - 'r<br>5 "Th                                  | Typ: Draw mage Mobile           | □ Save      | agent    |  |
|      |                                                |                                 |             | RABLE    |  |
|      |                                                | Sm-avern                        |             | NSFE     |  |
|      |                                                |                                 | Clear       | VOT TRA  |  |
|      | Stuart McQueen                                 | × Contract works under clause & | Close Apply | ENT IS N |  |
|      | Optional Clauses) SIGNED for and on behalf of. | <sup>2</sup> The Developer      |             | REEM     |  |
| Next | Signature                                      |                                 | -           | AG       |  |
|      | Print Name                                     | *                               | _           |          |  |
|      | Desition in company                            |                                 |             |          |  |

You can sign using your mouse and clicking 'Apply' to add to the Agreement.

|                | Article 161 Agreem                       | ent AR2400014 01           |                                |            |           |  |
|----------------|------------------------------------------|----------------------------|--------------------------------|------------|-----------|--|
| - ir<br>5 "Th  |                                          | Type Drav Image            | Mobile                         | Save Save  | , agent   |  |
| or a<br>Key fo |                                          |                            |                                |            |           |  |
| Neyre          |                                          |                            |                                |            | ABLE      |  |
|                |                                          | Select im                  | age                            |            | :<br>SFER |  |
|                |                                          |                            |                                |            | IRAN      |  |
|                |                                          |                            | C                              |            | NOT 7     |  |
|                | Stuart McQueen                           | ×                          | Close                          | Apply      | T IS 1    |  |
|                | Optional Clauses)                        | wastewater Treatment Works | s under Clause &A of this Agre | ement: N/A | EMEN      |  |
| SIGNED         | ) for and on behalf of. <sup>2</sup> The | Developer                  |                                |            | RE        |  |
| Next Signa     | ture _                                   | Shuch Hulle 2006           |                                |            | AC        |  |
| Print          | Name                                     |                            |                                |            |           |  |

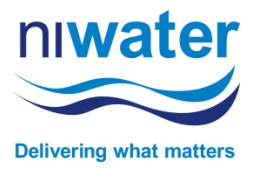

If you have a copy of your signature saved on your computer, click the 'Select Image' hyperlink, attach the relevant file and click 'Apply' to add to the Agreement.

|      | Article 161                             | Agreement AR2400014_01                                                                                                  |            |
|------|-----------------------------------------|----------------------------------------------------------------------------------------------------|------------|
|      | "Ir<br>5 "Th                            | Type Draw Image Mobile                                                                                                  | , agent    |
|      | or a<br>Key fc                          |                                                                                                    | ш          |
|      |                                         | Use your mobile device to easily draw or capture your signature.<br>A link will be sent to your mobile device via text: | :<br>FERAB |
|      |                                         | 田 - ##### ######     Send                                                                                               | TRANS      |
|      |                                         |                                                                                                    | ose SI     |
|      | Works requires Tem<br>Optional Clauses) | nporary Wastewater Treatment Works under Clause 8A of this Agreemen                                                     | nt: N/A    |
|      | SIGNED for and on behalf o              | f. <sup>2</sup> The Developer                                                                                           | SKEE       |
| Next | Signature                               | - 30% SAMEA<br>- SouthKlass, Tul 1200                                                                                   | AC         |
|      | Print Name                              |                                                                                                    |            |
|      | Position in company                     | ×                                                                                                    |            |

Finally, you can sign using your mobile to draw your signature. Populate your mobile number and click 'Send'. You will receive a link via text, once open draw you signature using the touch screen and click 'Apply' to add to the Agreement.

| Openers*       Atded Informem CARDADONI_UD       This is like the marge interport of the information of the information of the informatio of the information of the informatio of the informatio                                                  |           |                                                                         |                                                                                                    |                                              |                             |
|----------------------------------------------------------------------------------------------------|-----------|-------------------------------------------------------------------------|----------------------------------------------------------------------------------------------------|----------------------------------------------|-----------------------------|
| **Ref Suffy/                                                                                                    | Options ~ | Article 161 Agree                                                       | ement AR2400014_01                                                                                                    |                                              | 🤛 Required fields completed |
| So "The Underwrite", "Korthern Instead Water: Limited Water Limited Water Contactor or contractors, agent     Softwater (Softwater Softwater (Softwater Softwater      |           | "The surety" [                                                          | CASH BUNU J * Tick                                                                                                    | if Cash Bond Security 🖾                      |                             |
| Key for completion       • . With the Limited RWHU to complete all data at ()       The University of the Schedules at () and ()         With the Schedule all data at ()       • Devolge to complete all data at ()       Figure ()       Figure ()         With the Schedule all data at ()       • Devolge to complete all data at ()       Figure ()       Figure ()       Figure ()         With the Schedule all data at ()       • Devolge to complete all data at ()       Figure ()       Figure ()                                                                                                    |           | 5 "The Underwriter": Northern I<br>or agents for the time being ap      | reland Water Limited (which expression includes any<br>pointed by the Underwriter to administer this Agree                                        | y contractor or contractors, agent<br>ement) |                             |
| IN WITHESS of which this Agreement inclusive of the schedules as listed has been duly executed by the parties:-       Pages         IN WITHESS Of which this Agreement inclusive of the schedules as listed has been duly executed by the parties:-       Pages         IN WITHESS Of Which this Agreement inclusive of the schedules as listed has been duly executed by the parties:-       Pages         IN WITHESS Of Which this Agreement inclusive of the schedules as listed has been duly executed by the parties:-       Pages         IN WITHESS OF WOLLS Every to the duty of the schedules as listed has been duly executed by the parties:-       Pages         IN WITH SOURDULE Every to the schedules as listed has been duly executed by the parties:-       N/A         IN WITH SOURDULE Every to the adaption of the schedules as listed has been duly executed by the parties:-       N/A         IN WITH SOURDULE Every to the adaption of the schedules as listed has been duly executed by the parties:-       N/A         IN WITH SOURDULE Every to the adaption of the schedules and for faint where the control of faint of lasses duly of the duty for the adaption of severe or lateral durin where the control of faint of lasses duly of the duty for the adaption of the adaption of the                                                                                                    |           | Key for completion - NI V<br>- Dev<br>- Bon                             | /ater Limited (NIWL) to complete all data at (1)<br>eloper to complete all data at (2) inserting N/A when<br>d Surety to complete all data at (3) | ere not applicable                           | BLE                         |
| Image: State State                   |           | IN WITNESS of which this Agreeme                                        | ent inclusive of the schedules as listed has been du                                                                                              | ly executed by the parties: -<br>Pages       | FERA                        |
| SCOND SCHEDULE (Provisions applying to Diverted Sewers or Public Lateral Drains under N/A 21 21 THRD SCHEDULE Sewers for Adoption A Deed of Grant of Easement 21 21 Provisions to 5,520,121,897 the addicement to be incorporated in a Deed of Grant of Easement 21 Provisions to 5,520,121,897 the addicement Presiment Works under Clause 8A of this Agreement: N/A 21 200 Provisions to 5,520,121,897 the addicement Presiment Works under Clause 8A of this Agreement: N/A 21 200 Provisions to 5,520,121,897 the addicement Presiment Works under Clause 8A of this Agreement: N/A 21 Presiment to 5,520,121,897 the addicement Presiment Works under Clause 8A of this Agreement: N/A 21 Presiment Clause 8A of this Agreement: N/A 21 Presiment Presiment Presiment Presimption Presiment Presiment     |           | FIRST SCHEDULE (Being )                                                 | provisions applicable to the Works)                                                                                                    | 1                                            | NS                          |
| Image: Subject Control     The Rink SouthBOLE Servers for Adoption 6 - The Severage Underwriter Addendum     21     000       Image: Subject Control     Severage Underwriter Addendum     21     11       Image: Subject Control     Severage Underwriter Addendum     21     11       Image: Subject Control     Severage Underwriter Addendum     21     11       Image: Subject Control     Severage Underwriter Addendum     21     11       Image: Subject Control     Severage Underwriter Addendum     21     11       Image: Subject Control     Severage Underwriter Addendum     21     11       Image: Subject Control     Severage Underwriter Addendum     21     11       Image: Subject Control     Severage Underwriter Addendum     21     11       Image: Subject Control     Severage Underwriter Addendum     N/A     11       Image: Subject Control     Severage Underwriter Addendum     N/A     11       Image: Subject Control     Severage Underwriter Addendum     N/A     11       Image: Subject Control     Severage Underwriter Addendum     N/A     11       Image: Subject Control     Severage Underwriter Addendum     N/A     11       Image: Subject Control     Severage Underwriter Addendum     11     11       Image: Subject Contrel     Severage Underwriter Addendum     11 <th></th> <th>SECOND SCHEDULE (Prov<br/>Clause 8 of the Agreemen</th> <th>isions applying to Diverted Sewers or Public Lateral<br/>t: Optional Clauses)</th> <th>l Drains under N/A</th> <th>TRA</th>                                                                                                    |           | SECOND SCHEDULE (Prov<br>Clause 8 of the Agreemen                       | isions applying to Diverted Sewers or Public Lateral<br>t: Optional Clauses)                                                                      | l Drains under N/A                           | TRA                         |
| Signature       Autorised Officer         Position in company       09/07/2024         Signature       Autorised Officer         Print Name       Signature         Position in company       NVVL Developer Services Manager         Date       Position in company         Position in company       NVVL Developer Services Manager         Position in company       NVVL Developer Services Manager         Position in company       NVVL Developer Services Manager         Position in company       NVVL Developer Services Manager         Position in company       NVVL Developer Services Manager         Position in company       NVVL Developer Services Manager         Position in company       NVVL Developer Services Manager         Position in company       NVVL Developer Services Manager         Position in company       NVVL Developer Services Manager         Position in company       NVVL Developer Services Manager         Position in company       NVVL Developer Services Manager         Position in company       NVVL Developer Services Manager         Position in company       NVVL Developer Services Manager         Viging Lague to the doment, the commend/odder and to title eduction       Cick to Sign                                                                                                    |           | THIRD SCHEDULE Sewers                                                   | for Adoption 6 - The Sewerage Underwriter Adden                                                                                                   | dum 21                                       | 5                           |
| SiGNED for and on behalf of. <sup>2</sup> The Developer       N/A         Signature                                                                                                    |           | FOURTH SCHEDULE Right<br>pursuant to S.20.1.3 of th                     | is and Covenants to be incorporated in a Deed of G<br>e First Schedule                                                                            | irant of Easement 21                         | SI                          |
| SIGNED for and on behalf of. <sup>2</sup> The Developer     Entry Control Control Con                  |           | FIFTH SCHEDULE (Provisi<br>Works requires Temporar<br>Optional Clauses) | ons applying to the adoption of sewers or lateral dr<br>y Wastewater Treatment Works under Clause 8A of                                           | rains where the this Agreement: N/A          | MENT                        |
| Signature     Outer intermediate     Op       Print Name     Stuart McQueen       Print Name     Stuart McQueen       Position in company     Managing Director       Date     09/07/2024       SIGNED for and on behalf of.     1 The Underwriter       Signature     Autorised Officer       Print Name     Print Name       Print Name     Print Name       Position in company     NIWL Developer Services Manager       Position in company     NIWL Developer Services Manager       Pate     Please note that if the Developer and Owner are different persons, or if there is or regret inceging in redgeent       V) signig Lague to be downerd, the Comment Dedocage and to suffice electron     Cick to Sign                                                                                                    |           | SIGNED for and on behalf of, <sup>2</sup> T                             | he Developer                                                                                                    |                                              | REE                         |
| Swing.     Date       Print Name     Start McQueen       Managing Director     Managing Director       Date     09/07/2024       SIGNED for and on behalf of. 1 The Underwriter     Signature       Signature     Authorised Officer       Print Name     Print Name       Position in company     NIWL Developer Services Manager       Position in company     NIWL Developer Services Manager       Position in company     NIWL Developer Services Manager       Swing.     Date       Please note that if the Developer and Owner are different persons, or if there is of reget incogine reducers       1 y dysigs Lages to be downerd, the Comme Dedoger and builtite electront     Citck to Sign                                                                                                    |           | Signature                                                               | Schart McGheen<br>Methoden Witten                                                                                                    |                                              | AG                          |
| Switcs     Managing Director       Date     09/07/2024       Date     09/07/2024       SIGNED for and on behalf of. 1 The Underwriter     Signature       Authorised Officer     Print Name       Print Name     Position in company       NIWL Developer Services Manager     Position in company       Swings     Date       Please note that if the Developer and Owner are different persons, or if there is drage through services mediacement       Y dysigs Lages to be document, the comment Declarger and to stills electront     Citick to Sign                                                                                                    |           | Print Name                                                              | Stuart McQueen                                                                                                    |                                              |                             |
| Date     09/07/2024       SIGNED for and on behalf of. 1 The Underwriter     Signature       Signature     Authorised Officer       Print Name     Print Name       Position in company     NIWL Developer Services Manager       Savings     Date       Please note that if the Developer and Owner are different persons, or if there is drage through an reducers       V giging Lages to be document, the Costinue Dackage and to stills electront       V giging Lages to be document, the Costinue Dackage and to stills electront                                                                                                    |           | Position in company                                                     | Managing Director                                                                                                    |                                              |                             |
| Sinting. Signature Signature Authorised Officer Print Name Position in company NIVL Developer Services Manager Date Please note that if the Developer and Owner are different persons, or if there is dramger through an induced () y dyate, Lages to be document, the costinue Declarge and to utilize electrone () y dyate, Lages to be document, the costinue Declarge and to utilize electrone () y dyate, Lages to be document, the costinue Declarge and to utilize electrone () y dyate, Lages to be document, the costinue Declarge and to utilize electrone () y dyate, Lages to be document, the costinue Declarge and to utilize electrone () y dyate electrone () y dyat |           | Date                                                                    | 09/07/2024                                                                                                    |                                              |                             |
| Signature     Autorised Officer       Print Name     Print Name       Position in company     NWL Developer Services Namager       Date     Please note that if the Developer and Owner are different persons, or if there is dramage through survey and generative services with segle survey and generative services with segle survey and generative services with segle survey and generative services with segle survey and generative services with segle survey services with segle survey services with segle survey services with segle survey services with segle survey services with segle survey services with segle survey services with segle survey services with segle services with segle ser                                                                                                    |           | SIGNED for and on behalf of. <sup>1</sup> T                             | ne Underwriter                                                                                                    |                                              |                             |
| Print Name       Position in company       NIVL Developer Services Manager       Swings       Date       Please note that if the Developer and Owner are different persons, or if there is dry mage through an indicement       by rights, Lages to be document, the Consumer Disclosure and to still se electronic       by rights, Lages to be document, the Consumer Disclosure and to still se electronic                                                                                                    |           | Signature                                                               | Authorised Officer                                                                                                    |                                              |                             |
| Position in company     NWL Developer Services Manager       Swing     Date       Please note that if the Developer and Owner are different persons, or if there is dry mage through unmediatent       by dgying, Lagres to be document, the Consumer Disclosure and to utilize electronic     Click to Sign                                                                                                    |           | Print Name                                                              |                                                                                                    |                                              |                             |
| Swing Date Date Please note that if the Developer and Owner are different persons, or if there is dry insert through an Adjacent by signing. Lagres to the document, the <u>Construct Discloser</u> and to utilize electronic significant.                                                                                                    |           | Position in company                                                     | NIWL Developer Services Manager                                                                                                    |                                              |                             |
| Please note that if the Developer and Owner are different persons, or if there is dramate through an Adjacent<br>br signing, lages to this document, the <u>Consumer Rescourse</u> and to utilitie electronic<br>signitures.                                                                                                    | Station   | Date                                                                    |                                                                                                    |                                              |                             |
| By signing, agree to this document, the <u>Consumer Disclosure</u> and to utilite electronic <b>Click to Sign</b>                                                                                                    |           | Please note that if the Develope                                        | and Owner are different persons, or if there is dr                                                                                                | r inage through an Adjacent                  |                             |
|                                                                                                    |           | By signing, I agree to this doo<br>signatures.                          | ument, the <u>Consumer Disclosure</u> and to utilize electronic                                                                                   | Click to Sign                                |                             |

Once all sections have been completed, a black banner will appear at bottom of the screen. To complete the process, click the 'Click to Sign' button.

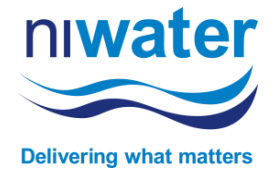

| AGREEMENT CONTENT AND CONTENT AND CONTENT             | You have successfully signed "Article 161<br>Agreement AR2400014_01".                                                                                                    |
|----------------------------------------------------------------------------------------------------|----------------------------------------------------------------------------------------------------|
| Ver Name Angelen af<br>Unterfer Namene Scholars, miller<br>Unterfer Alberten miller<br>Bender<br>Bender<br>Derechten beiter auf 7 100000000000000000000000000000000000                                                                                                    | A copy has also been sent by you at Shart moupenphineter com fey your records.<br>Andreid 6-10 geneement RA200000 ("W was sent for systemic to shart moupenphineter.com,<br>shart moupenpenphineter.com, shart moupenphineter.com, and shart moupenphineter.com. They<br>will comprise Parkles 14A geneemed RA200004, (II') any order.<br>As soon as the agreement is complete, all eligible parties will be sent PDF copies. |
| Billin annual a' la barrier annual francesar                                                                                                    | Reminders                                                                                                    |
| Next No. The second 40 Article Or Approximate 2 monitory at such as compressional structure in<br>the antice leady or in any second contraction being an approximation<br>application is approved and instantion of a former care? In this is the found approximation for<br>the instantion of the approximation of the application of the instantion of the instantion of the application of the application<br>of the instantion of the application of the application of the instantion of the instantion of the application of the application of the | There are no reminders set for this document.                                                                                                    |
| Learner anno 1990     Learner Anno 1990     Learner Anno 1990                 | You will be alerted:<br>• if the document you sent has not been viewed by today at 4:46 PM.<br>• if the document you sent has not been signed by Jul 10 at 8:46 AM.                                                                                                    |
| Page 1 Address of Con-                                                                                                    | Change alert settings                                                                                                    |
|                                                                                                    | All agreements that are not completed within 365 days will be automatically expired.                                                                                                    |

You will receive a confirmation message that you have successfully signed the Agreement and who it has now been sent to for signing.

An unauthorised PDF version of the Article 161 Agreement will be sent via email. This is for your records only and is not valid for any other use.

After all parties have signed their section of the Article 161 Agreement, the Authorised copy of the Agreement will be automatically circulated to all signatories. Signed drawings will sent via a Portal Notification.

If you encounter any issues throughout the process, please take a screenshot and email it along with a short description of the problem to <u>customerengagementteam@niwater.com</u> and they ensure it is pass on to the relevant team.